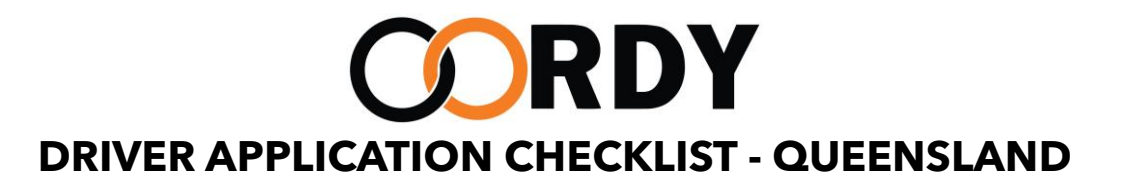

| 1. | GETTING STARTED                        | <ol> <li>Read the Terms &amp; Conditions: Visit OORDY terms. You'll be asked<br/>to agree to these terms &amp; conditions to become an OORDY<br/>driver.</li> <li>Have a Valid Email Address: Ensure you have a valid personal<br/>email address to receive news and updates from OORDY.</li> <li>Gather Required Documents: Collect and familiarize yourself with<br/>the documents and information listed below before starting your<br/>driver application with OORDY through our driver app.</li> <li>Upload Documents and Photos: Ensure any documents and<br/>photos you upload during the driver application process are<br/>under 2MB. Photos can be quite large depending on the device<br/>used to capture them. Only use JPEG or PNG formats.</li> </ol> |
|----|----------------------------------------|----------------------------------------------------------------------------------------------------|
| 2. | DOCUMENTS<br>REQUIRED                  | <ol> <li>Driver Authorisation Card</li> <li>QLD Driver authorization application form. <u>Download</u></li> <li>As part of this process, you will need to complete a Medical<br/>Assessment with a registered medical practitioner. <u>Download</u></li> <li>You will also be subject to a police check as part of this<br/>application.</li> </ol>                                                                                                    |
| 3. | AUSTRALIAN<br>BUSINESS NUMBER<br>(ABN) | You will be required to register for GST. <u>Apply</u>                                                                                                    |
| 4. | BOOKED HIRE<br>SERVICE LICENCE         | a) Apply for BHSL <u>Here</u>                                                                                                    |
| 5. | CERTIFICATE OF<br>INSPECTION           | b) Upload the certificate of inspection you acquired for your Booked Hire Service Licence                                                                                                    |
| 6. | VEHICLE<br>REGISTRATION                | Screenshot the results and upload. Verify <u>Here</u>                                                                                                    |

| 7.  | INSURANCE                                  | <ol> <li>Your car must be insured. Talk to your insurer about this and make<br/>sure to mention it is for rideshare purposes.</li> <li>Please upload a copy of your full comprehensive insurance policy<br/>(usually 5-8 pages) in PDF format to your driver app.</li> </ol>                                                                                                    |
|-----|--------------------------------------------|----------------------------------------------------------------------------------------------------|
| 8.  | REQUIRED DRIVER<br>TRAINING<br>CERTIFICATE | Complete a driver training and email to <a href="mailto-support@oordy.com">support@oordy.com</a>                                                                                                    |
| 9.  | TO START                                   | Download OORDY Drivers app from our Android play store if you are<br>using an android device or from Apple play store if you are using an iOS<br>device.                                                                                                    |
| 10. | REGISTER                                   | Start registering as a Driver by uploading your photo and required documents for verification.                                                                                                    |
| 11. | STRIPE: YOUR<br>PAYMENT GATEWAY            | <ol> <li>You must set up your Stripe account and connect it to your driver<br/>app.</li> <li>Please follow the guide attached in the link below before setting<br/>up your Stripe account. Use a lap/ desktop computer and take<br/>your time.</li> <li>When prompted, enter www.oordy.com.au as the business<br/>website, Individual/Sole Trader as the Business type and your<br/>name for the legal business name as outlined in the guide.</li> <li>You must verify your Stripe account within 24 hours of receiving<br/>the confirmation email (you will not be able to take trips or receive<br/>payment if not).</li> </ol> |
| 12. | TOLLWAYS                                   | Set up an e-TAG account. Apply <u>Here</u>                                                                                                    |
| 13. | CONTACT                                    | Contact us for support <u>support@oordy.com.au</u>                                                                                                    |
| 14. | СОЅТ                                       | There is no cost to set up or register with OORDY.                                                                                                    |